# 確認する

14

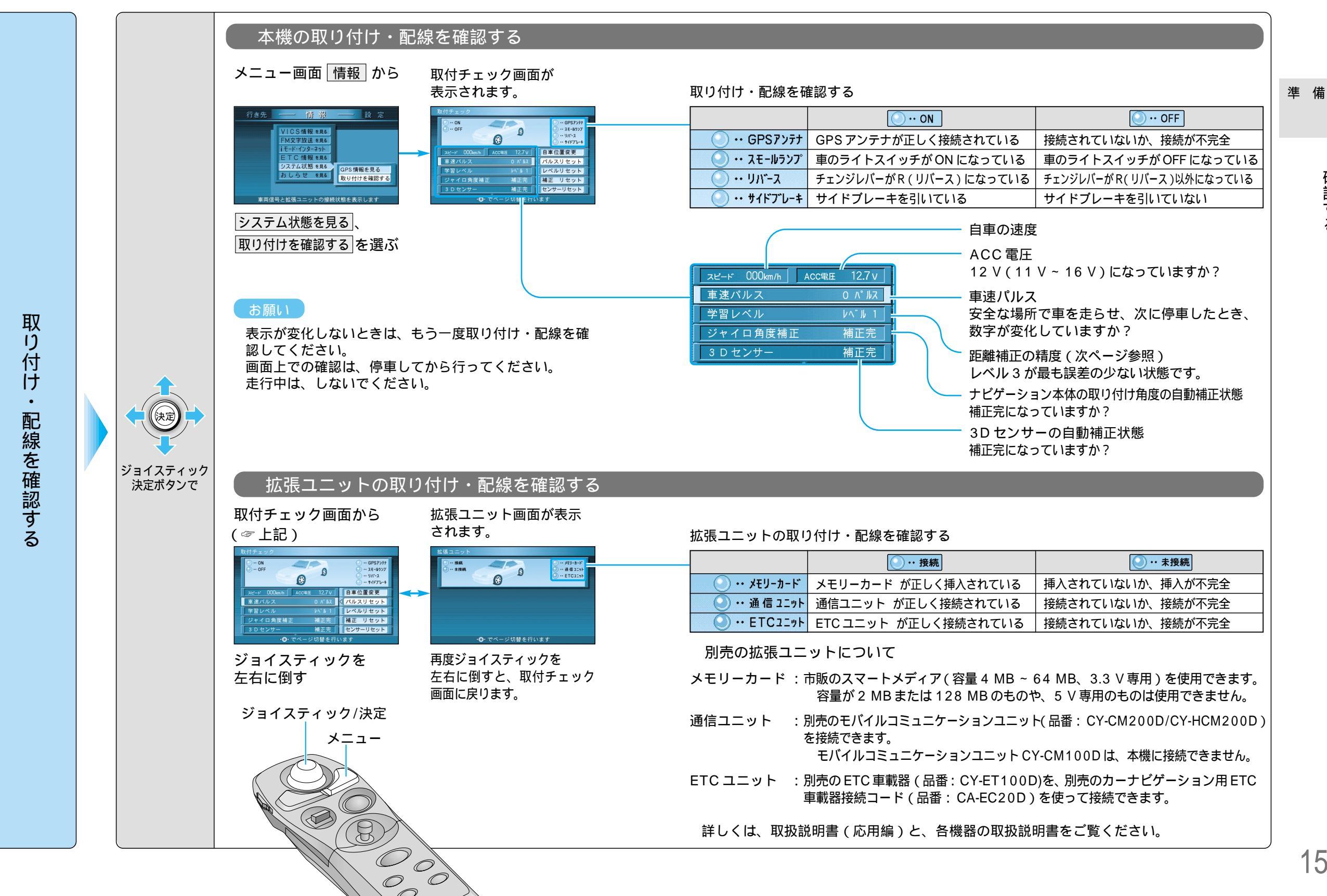

確認する

### 確認する

本機は車から出力される「車速パルス」とGPSのデータを もとに設定した「車速補正係数」を利用して距離を算出して います。(全自動距離補正システム) このシステムを利用して、地図画面上の自車マークと、実際

の自車位置との誤差が自動的に補正され、現在地を正確に表 示することができます。

ただし、次のような場合は、地図画面上の自車マークが 実際の自車位置に表示されない場合があります。

初めて使用する場合 同じ車で、違うタイヤに交換した場合 同じ車で、タイヤをローテーションした場合 本機を別の車に載せ替えた場合

#### 見通しの良い道路をしばらく(約30分)走行すると、 自車位置の誤差が補正されます。

それでも自車位置が正しく表示されないときは、取り付け・ 配線を確認し、正しく接続されているようであれば、距離補 正をリセットしてください。(『右ページ)

#### 走行時のお願い

オープニング画面が終了するまでは発進させないでください。 平均時速 20 km 以上で見通しの良い場所を走行してください。

#### お知らせ

ジョイスティック

決定ボタンで

市街地などで渋滞・停車を頻繁にくり返すコースや右左折が 多いコース、また GPS 信号を受信しにくいコースでは補正処 理に時間がかかり、学習内容に誤差が出ることがあります。 3D センサーの補正完了まで、50 km ぐらいの走行を要 する場合があります。 車種によっては、補正処理を行っている間にスピードを あげると自車マークが動かなくなることがありますが、 故障ではありません。

#### 車速補正係数について

車速補正係数は車によって値が異なります。 本機は、GPSのデータを用いて、それぞれの車に合った車 速補正係数を自動的に設定します。 また、タイヤの摩耗度や空気圧によっても値が変動するため、 本機は常に車速補正係数を補正しています。

距離補正の精度(学習レベル)について 距離補正の精度は「学習レベル」で表され、レベル3が 最も誤差の少ない状態です。

### 距離補正をリセットするには

取付チェック画面 ( ☞14 ページ ) で車速パルス、学習レベル、3D センサーをリセットしてく ださい。

#### 車速パルスをリセットするには

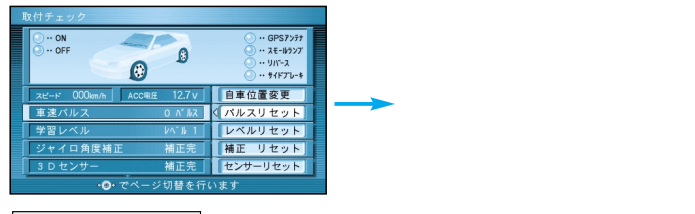

パルスリセット を選ぶ

#### 学習レベルをリセットするには

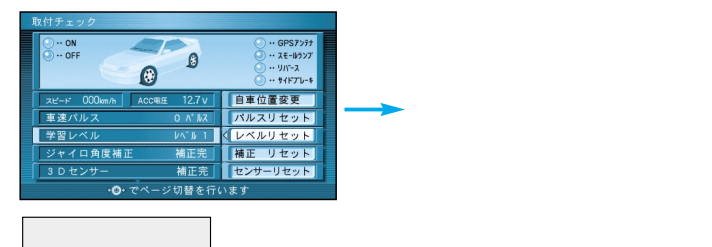

#### 3D センサーをリセットするには

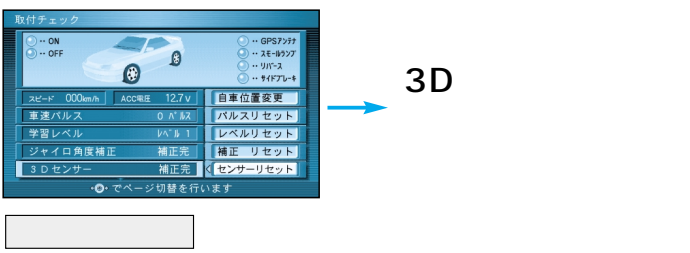

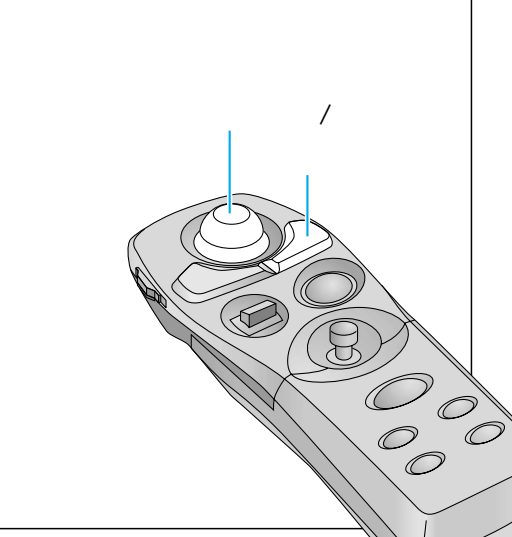

#### 距離補正をリセットしたら...

- ①「現在地」を押して、現在地画面を表示させ、GPS信号を受信していることを確認してから、
- ② 見通しの良い道路をしばらく(約30分)走行してください。

走行中、自車マークが実際の自車位置と同じ場所に表示され、自車の動きと共に動いてい れば、全自動距離補正システムは正しく働いています。

準備

確認する

## 確認する

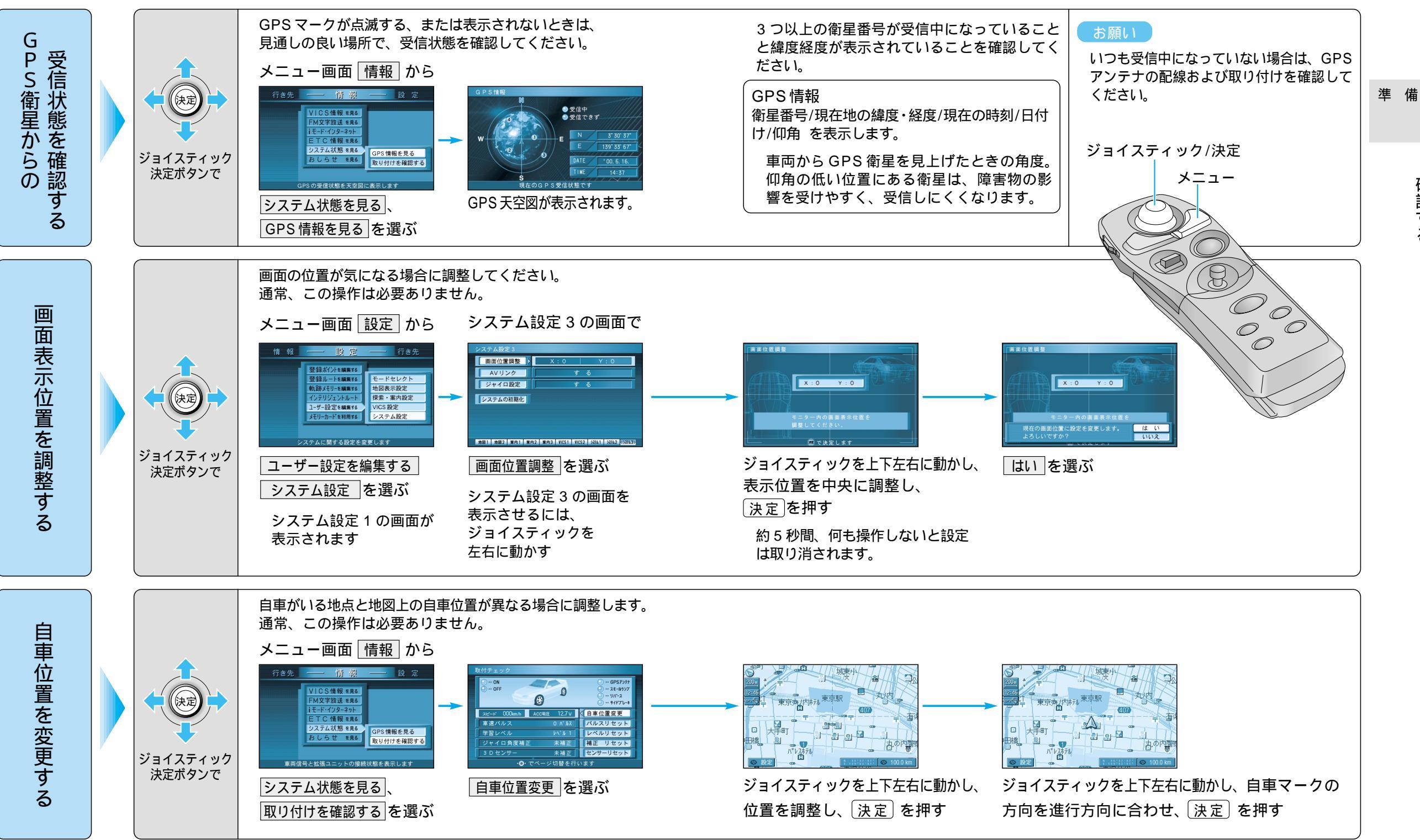

確認する